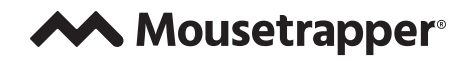

## Update your Mousetrapper

Follow these steps to update your Mousetrapper:

- 1. Go to MT Keys in your browser: mtkeys.mousetrapper.com
- 2. Click on Software and then on MFU (see image below).

| Mousetrapper                                                                                                    | > Device Software                                                                |
|----------------------------------------------------------------------------------------------------|----------------------------------------------------------------------------------|
| Connect with MT Keys Here you can customize your Mousetrapper so that the functions of the buttons suit your workflow. Connect a device to the computer and click the button below. Search devices Help | Indial Dynamic Upsator<br>Metalgoer Finnare Upsator<br>Editory<br>2.0.1.00/ndees |
| Software Compatible devices Mousetrapper.com                                                                                                    |                                                                                  |
| © 2024 Mousetrapper® – MT Keys 47.15-35                                                                                                    |                                                                                  |

- 3. Then go to Downloads in your browser and click on the MFU file.
- 4. Follow the instructions to install.

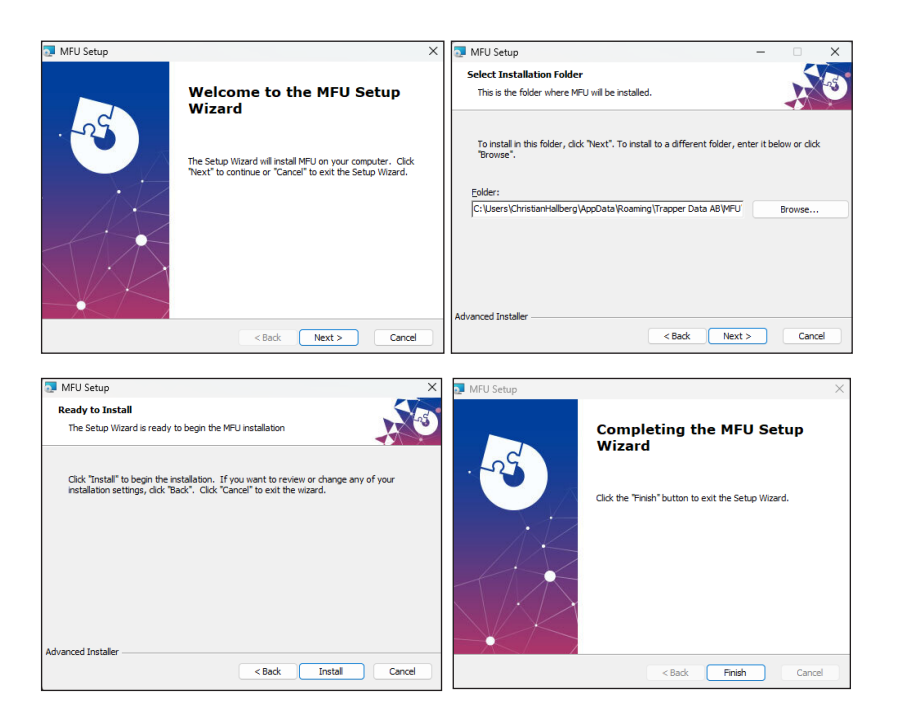

- 5. After installation, close your browser.
- 6. Then click on the MFU icon which should be on your desktop.

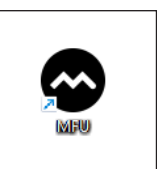

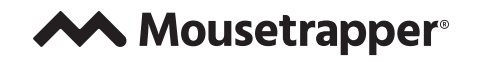

7. With the Mousetrapper connected via cable, follow these steps.

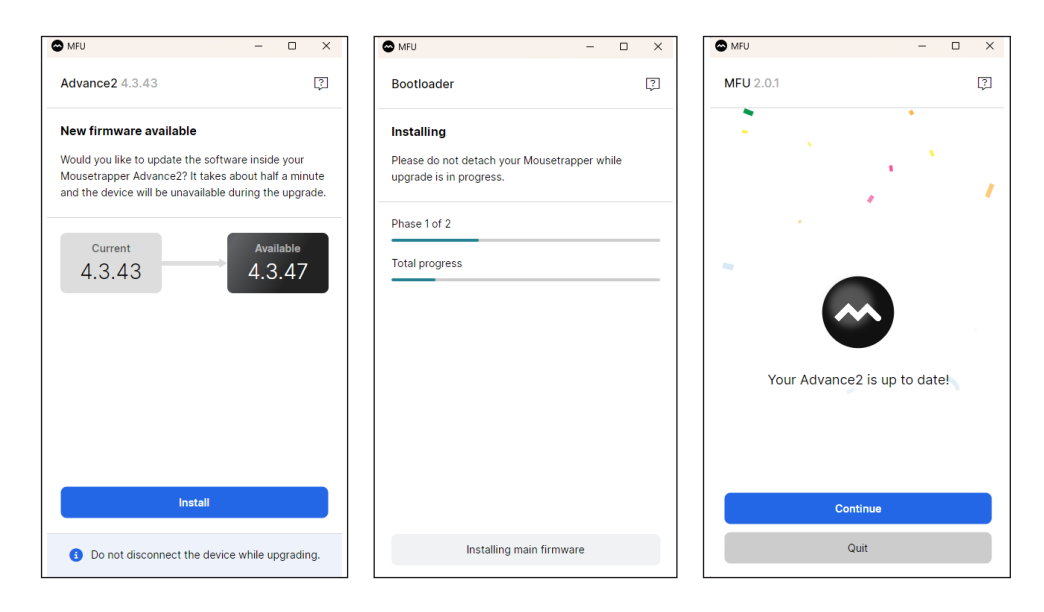

- 8. To make sure you have successfully updated your Mousetrapper, go back to mtkeys.mousetrapper.com.
- 9. With the Mousetrapper connected via cable, click "Search devices".

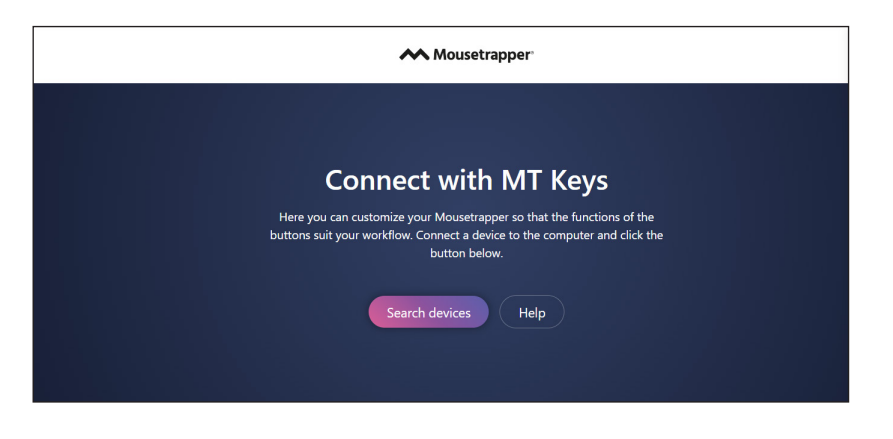

- 10. Select the device and click connect.
- 11. In the top right corner, there are three dots; click on them and then go to "About".
- 12. There you can see which version you have.

| s.mousetrapper.com försöker ansluta till en HID-enhet |                     | About ×                                                                |
|-------------------------------------------------------|---------------------|------------------------------------------------------------------------|
| MT Advance2                                           | ර reset             | Mousetrapper <sup>®</sup>                                              |
|                                                       | 🛛 🖄 Save Lathund    | MT Keys version 4.7.19-35                                              |
|                                                       |                     | This device                                                            |
|                                                       | 🖄 Visit our website | Name Mousetrapper Advance2 (rev 4.2)<br>Version 4.3.47                 |
|                                                       | 🖓 Help              | Hardware ID e6614c-311b-4c47-31                                        |
| O Anslut Avbryt                                       | @ About             | Save track data Download (19.KB) 🕹<br>Copyright © 2024 Trapper Data AB |